# 84\* Ways To Find Equations Of Graphs

T<sup>3</sup> International Conference Dallas, Texas

Saturday, March 29, 2025 11:10 am – 12:30 pm Level 2, Arts District 6

Stuart Moskowitz, National T<sup>3</sup> Instructor Cal Poly Humboldt Department of Mathematics, Retired Arcata, CA 95521 <u>stuart@humboldt.edu</u> John LaMaster, National T<sup>3</sup> Instructor Purdue University at Fort Wayne Department of Mathematical Sciences Fort Wayne, IN 46805 <u>lamaster@pfw.edu</u>

Download this handout as a Word or PDF at <u>https://users.pfw.edu/lamaster/technology/</u> as well as the spreadsheet data and the lists used. You are encouraged to adapt these activities to best fit your students. \*84 is used as a nominal number as opposed to cardinal.

# Activity 1: Use an image and QuickPlot&Fit-EQ to create an equation; then use a grid to create additional equation models and compare representations

- 1. Prepare your calculator as follows
  - a. Press 2nd [format]. Use arrow keys to select each and then press enter]:
    - GridLine
    - GridColor: Gray
    - Background: Image4
  - **b**. Press zoom

- NORMAL FLOAT AUTO REAL RADIAN MP GRAPH SPEED Xres=1
- Select ZoomFrac1/8 (press  $\bigtriangleup$ ) and press enter to display a preset window which is *friendly* (pixels are  $\Delta x = \Delta y = \frac{1}{16}$  apart when the arrow keys are pressed as you navigate across the screen) as well as *square* (producing a true geometric perspective.)
- If GridLine is selected, a square window with Xscl = Yscl will display a square grid instead of an oblong rectangular grid.

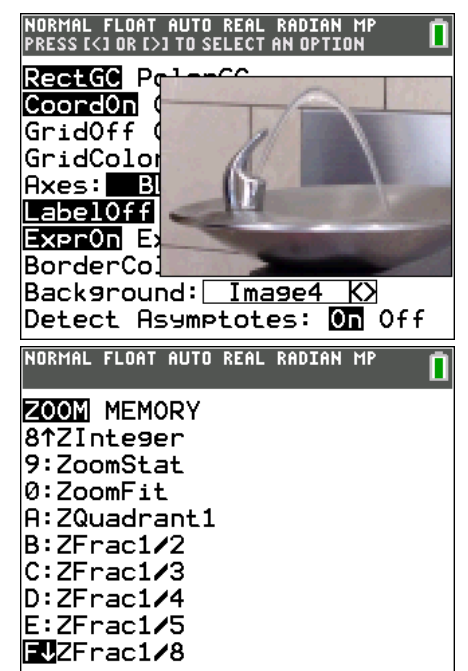

c. Assume the path of the water fountain passes through (2, 0) and has an axis of symmetry x = -1. Complete the boxes in the coordinates below with integers. Utilize symmetry.

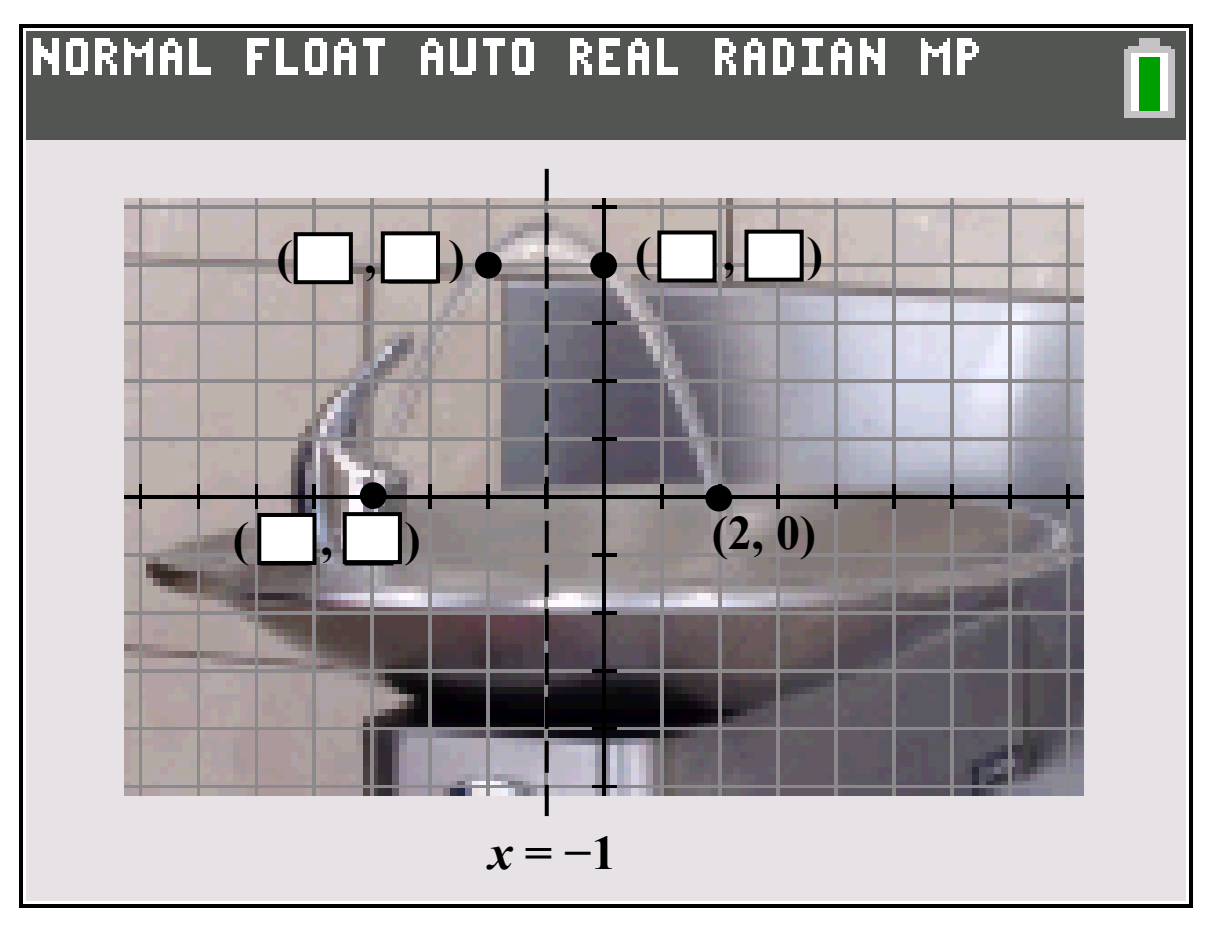

- 2. The equation of the parabola can be found using analytical techniques given its zeros and additional points in factored form y = a(x-r)(x-s), but we can also use QuickPlot&Fit-EQ to create the equation as follows:
  - **a.** Press [stat]. Use the right arrow ) and the up arrow ( ) to select QuickPlot&Fit-EQ and press [enter].

| NORMAL FLOAT AUTO REAL RADIAN MP                                                | NORMAL FLOAT AUTO REAL RADIAN MP                                                                                                    |
|---------------------------------------------------------------------------------|----------------------------------------------------------------------------------------------------|
| EDIT CALC TESTS<br>1 Edit<br>2:SortA(<br>3:SortD(<br>4:ClrList<br>5:SetUpEditor | EDIT CHEC TESTS<br>1:1-Var Stats<br>2:2-Var Stats<br>3:Med-Med<br>4:LinRe9(ax+b)<br>5:QuadRe9<br>6:CubicRe9<br>7:QuartRe9<br>8:LinRe9(a+bx)<br>9:LnRe9<br>0:ExpRe9<br>8:Logistic<br>C:SinRe9<br>D:Manual-Fit Y=mX+b<br>FOur chPlot (Fit=F0) |

**b.** Use the arrow keys to move your cursor to the four points shown in Question 1c, pressing enter to drop points. Be sure to drop points on the integer values.

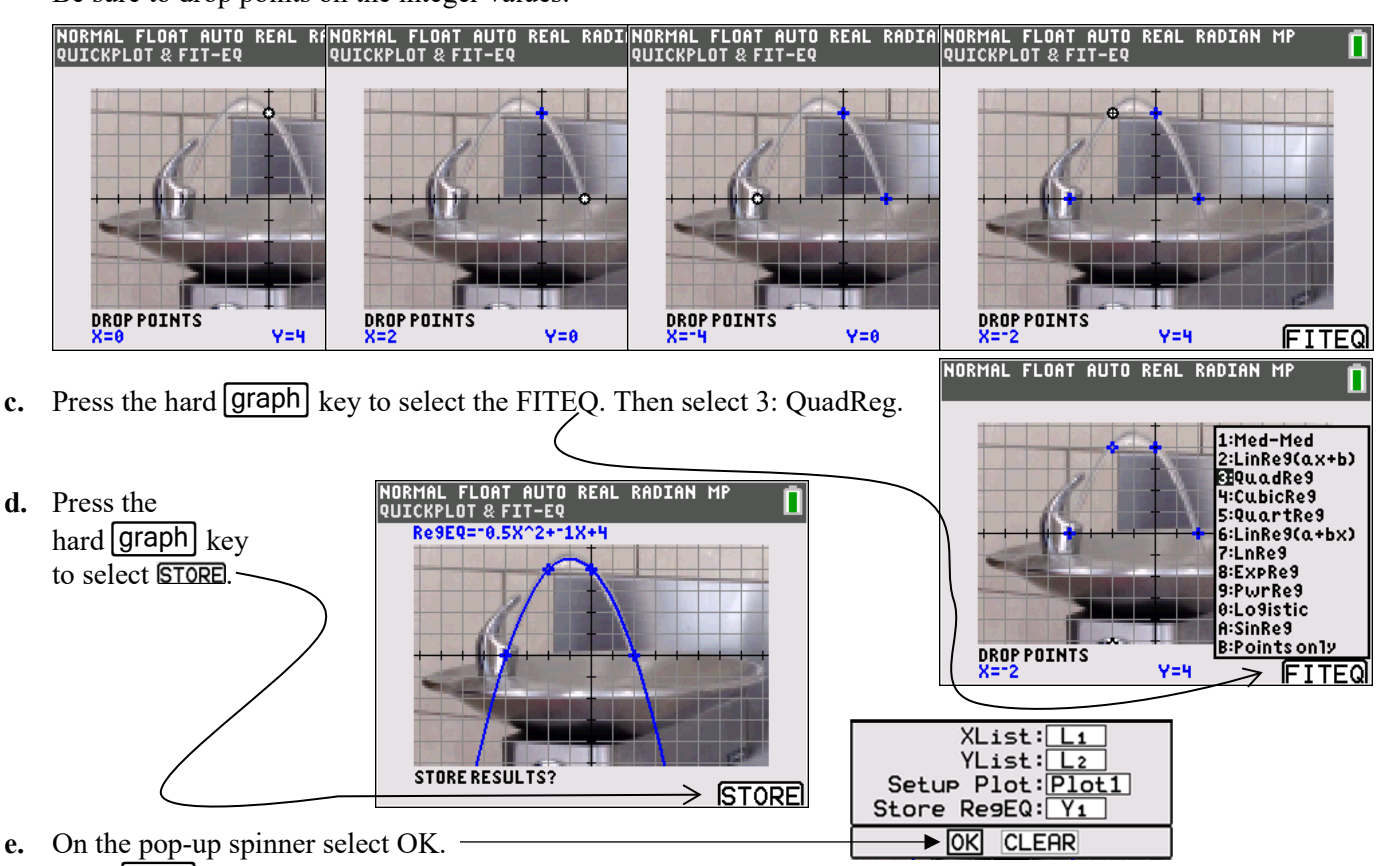

- Press enter.
- For this window, use what you know about quadratics to find equations in each form using the templates below. f.

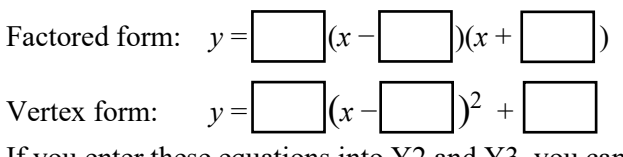

If you enter these equations into Y2 and Y3, you can check your equations are equivalent by comparing coordinates in both the graphs and tables.

- **3.** Suppose we shift the axes horizontally to the right 2 units so that the water falls through the origin as in the image to the right.
  - **a.** Deselect any equations. Turn off Plot1.
    - Press y= and sit your cursor on top of the equals sign.
    - Press enter to deselect.
  - **b.** Shift the axes horizontally.
    - Use Xmin = -10.25, Xmax = 6.25.
    - Alternatively, you could also subtract 2 from Xmin and Xmax in the ZFrac1/8 window.

Report the equations of the parabola for this set of axes in both factored form and vertex form below in Question 6.

- 4. Suppose we reset the window to ZoomFrac1/8, then shift the axes horizontally to the left 4 units so that the water rises through the origin as shown to the right.
  - a. Deselect any equations as in 3a.
  - **b.** Shift the axes horizontally.
    - Use Xmin = -4.25, Xmax = 12.25.
    - Alternatively, you could also add 4 to Xmin and Xmax after resetting the ZFrac1/8 window.

Report the equations of the parabola for this set of axes in both factored form and vertex form below in Question 6.

- 5. Suppose we reset the window to ZoomFrac1/8, then shift the axes horizontally so that x = 0 is the axis of symmetry.
  - a. Deselect any equations as in 3a.
  - **b.** Shift the axes horizontally.
    - Use Xmin = -7.25, Xmax = 9.25.
    - Alternatively, you could also add 1 to Xmin and Xmax in the ZFrac1/8 window.

Report the equations of the parabola for this set of axes in both factored form and vertex form below in Question 6.

v

y

v

- 6. Compare the formulas in Questions 2e, 3, 4, and 5. Equations in original ZoomFrac1/8 window in 2c: Equations in ZoomFrac1/8 window shifted right 2 in #3: Equations in ZoomFrac1/8 window shifted left 4 in #4: Equations in ZoomFrac1/8 window shifted left 1 in #5:
- 7. a. Which choice of axes do you prefer? Why?
  - **b**. What parameters are *the same* in each of your equations? Why would this be reasonable? For the parameters that are the same, indicate what each represents in terms of the graph.

We chose this viewing window to demonstrate how QuickPlot&Fit-EQ can give us the same results as an analytical approach. When analytical techniques are less practical (we rarely get nice integer values for sample data points), QuickPlot&Fit-EQ can still be used!

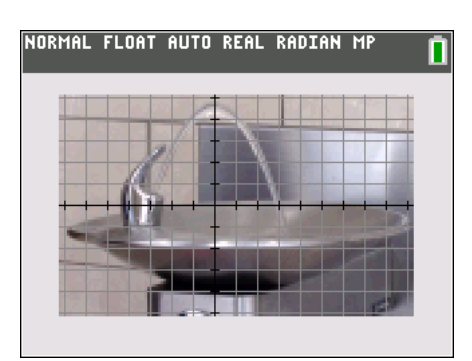

 $f(x) = (x - )(x + ) = (x + )^2 +$ 

=\_\_\_\_\_ =\_\_\_\_

=\_\_\_\_\_\_ =\_\_\_\_\_

= =

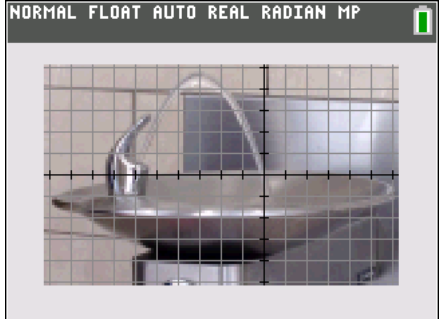

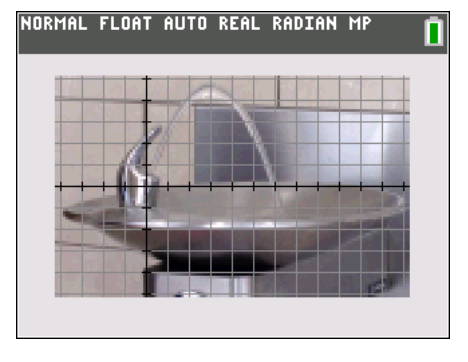

# Activity 2: Use $\Delta$ List to find *and* create equations

The following growth chart for U.S. boys is available for download at <u>https://www.cdc.gov/growthcharts/cdc-charts.htm</u> (Similar charts are available for girls, for newborns to 2 year olds, and for other countries. We picked U.S. boys for the purpose of **Activity 4.**)

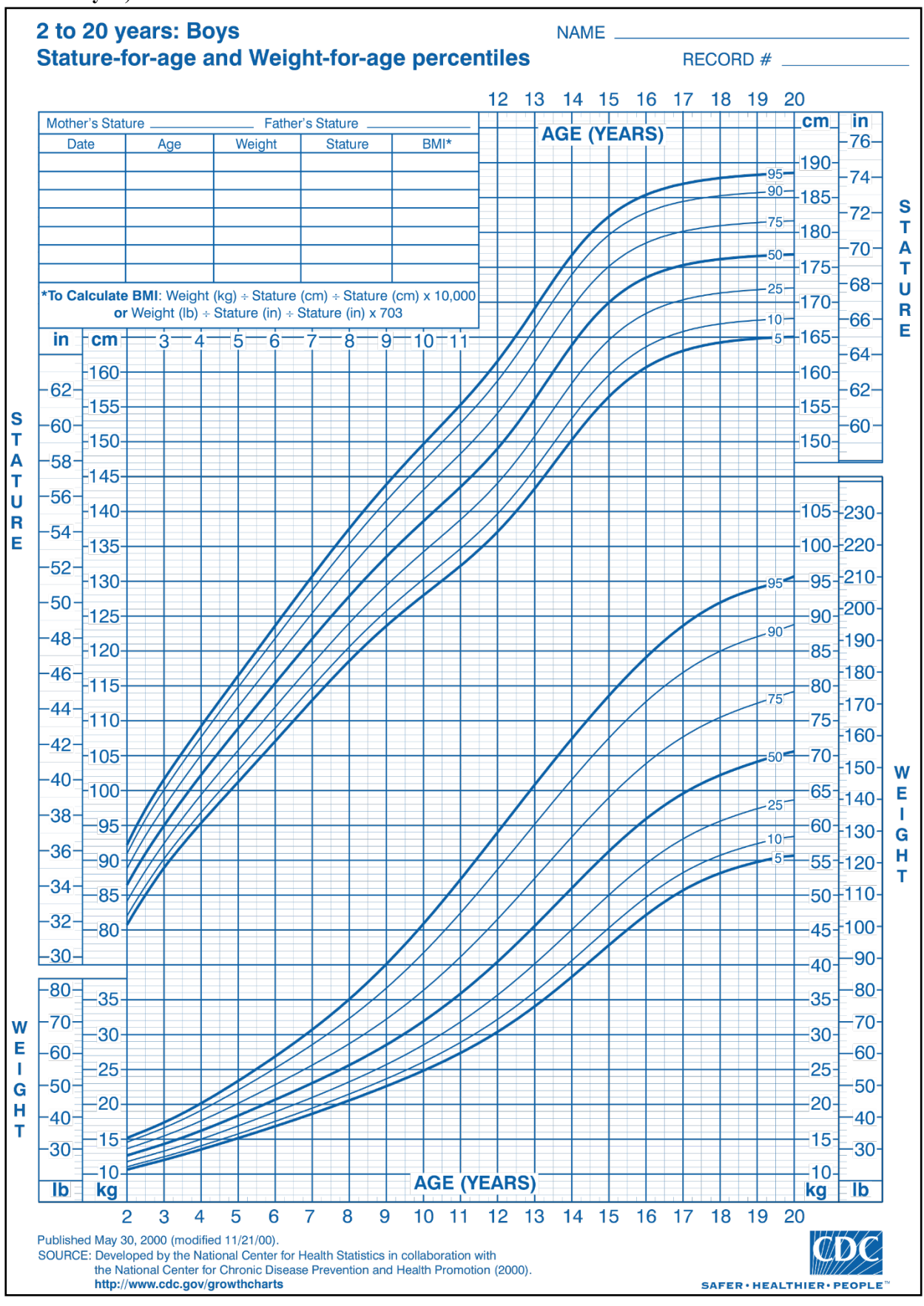

Page 5

You can download the data to produce the smooth curves at <u>https://www.cdc.gov/growthcharts/cdc-data-files.htm</u>. See the **Appendix 2** of this handout to import a .csv file to your graphing calculator as a list or a matrix. Once it is in a list, we can send the data to a set of calculators following the steps in **Appendix 3**. Press **Stat** 1:Edit to view the data for a boy's height (cm) vs age (months) in the **95th percentile**.

From the CDC Website: "1.5 months represents 1.0-1.99 months or 1.0 month up to but not including 2.0 months of age."

1. Once you have the data in your TI-84CE, display a plot of age (months) in L1 and height (cm) in L2 for males in the 95th percentile.

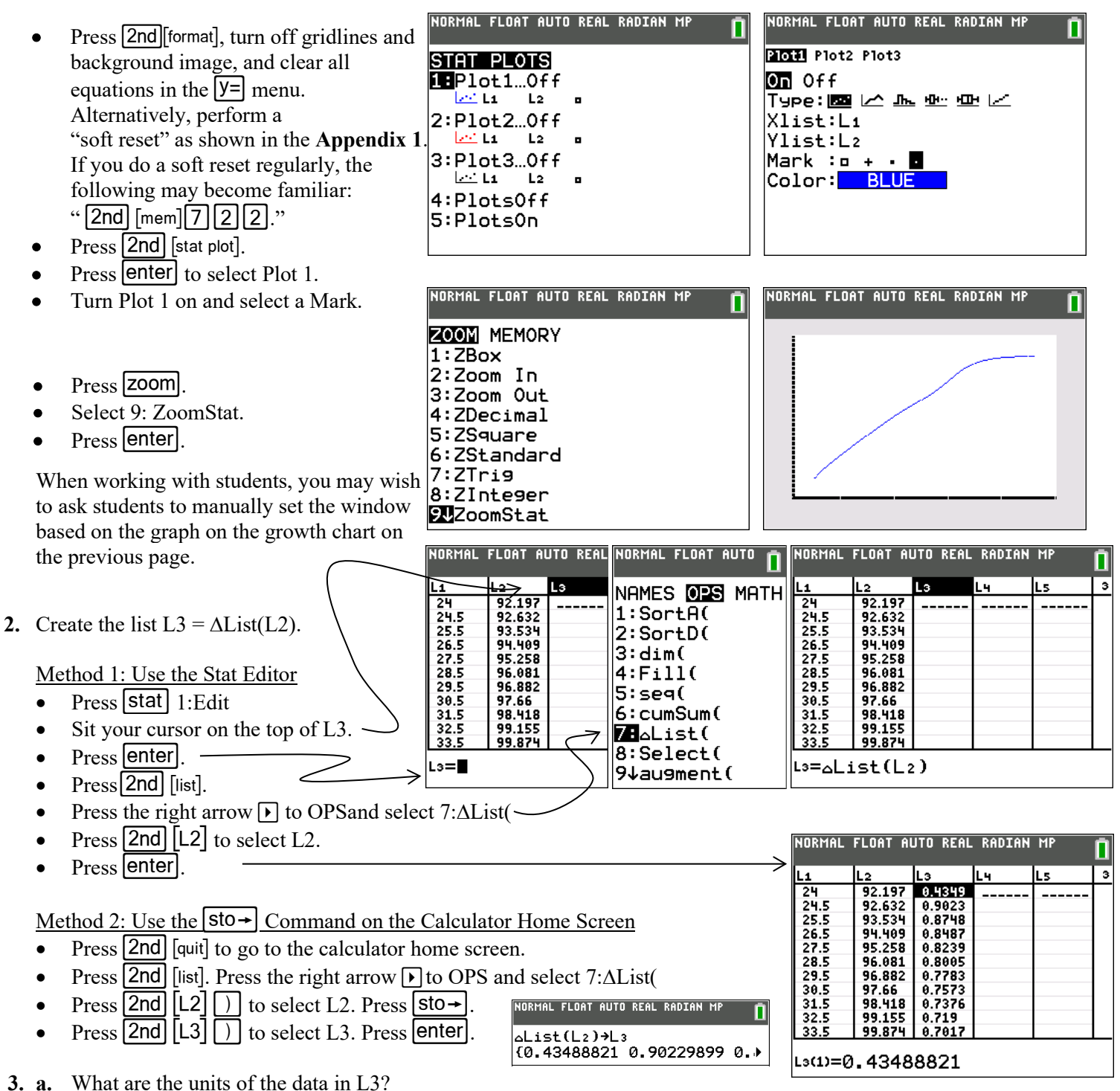

- **b.** Suppose we created the list  $L4 = \Delta List(L1)$ . What would be the units of the data in L4?
- c. Suppose we created the list L5 = L3/L4. What would be the units of the data in L5? Discuss what L5 represents.

- 4. From the CDC: "1.5 months represents 1.0-1.99 months or 1.0 month up to but not including 2.0 months of age." This means, for this data set, 48.5 months NORMAL FLOAT AUTO REAL RADIAN MP represents the data for a 4 year old boy. Lч 15 1 107.06 107.68 In the 95th percentile, how fast is a boy at that age growing? 44.5 0.6204 45.5 0.6173 108.3 108.91 46.5 Report to 2 decimal places. 47.5 0.6119 109.52 48.5 cm per month or in per month or ft per month. 0.6097 a. 49.5 50.5 **b**. cm per year or in per year or ft per year. 110.74 0.606 51.5 52.5 111.35 0.6046 0.6033 53.5 0.6022 54.5 TIP: As a reference, typical smart phones are about 7 - 8 cm wide or the length of three U.S. quarters that are placed side by side. L1(26)= 48.5
- 5. The Last Answer (Ans) command allows you to reuse the result of the most recent calculation in subsequent operations. It is automatically updated with each press of the enter key. Use the calculator home screen and the last Answer command to create a recursive formula modeling the monthly growth of a boy in the 95th percentile starting at age 4.
  - Press 2nd [quit] to go to the calculator home screen.
  - Type 109.52 enter for the initial output.
  - Press 2nd[ans] + 0.61 enter to build the expression.
  - Continue to press enter repeatedly.

Doing the above enables us to build a table of *outputs* on the calculator home screen. Wouldn't it be awesome to include the *inputs* as well? See the next item.

- 6. To create a table on the HOME SCREEN of both inputs and outputs, use a list.
  - Press 2nd [quit] to go to the calculator home screen if not there already.
  - Press 2nd [{] 48.5 , 109.52 2nd [} enter for the initial row.
  - Type the next row as shown at right. Press enter.
  - Continue to press enter repeatedly.
  - Compare with the data in L1 and L2.

Write this as a set of recursive equations:

| $h_1 =$   |   |
|-----------|---|
| $h_{n+1}$ | = |

| NORMAL FLOAT AUTO REAL RADIAN MP        |
|-----------------------------------------|
| {48.5,109.52}                           |
| {48.5 109.52}                           |
| {Ans(1)+1,Ans(2)+0.61}                  |
| {49.5 110.13}<br>{Ans(1)+1.Ans(2)+0.61} |
| {50.5 110.74}                           |
| {Ans(1)+1,Ans(2)+0.61}                  |
| {51.5 111.35}                           |
|                                         |

| NORMAL FL | OAT AUTO | REAL  | RADIAN | MP   | Î   |
|-----------|----------|-------|--------|------|-----|
| 109.52    |          |       |        |      |     |
| 00        |          |       |        | 109. | 52. |
| HNS+0.    | 51       |       |        | 110  | 12  |
| Ans+0.    | <br>61   | ••••• |        |      | ±Υ. |
|           |          |       |        | 110. | 74  |

NORMAL FLOAT AUTO REAL RADIAN MP

{48.5 109.52}

{48.5,109.52}

| NORMAL | . FLOAT AI | UTO REAL | . RADIA | N MP |
|--------|------------|----------|---------|------|
| L1     | L2         | Lэ       | L4      | Ls   |
| 44.5   | 107.06     | 0.6204   |         |      |
| 45.5   | 107.68     | 0.6173   |         |      |
| 46.5   | 108.3      | 0.6144   |         |      |
| 47.5   | 108.91     | 0.6119   |         |      |
| 48.5   | 109.52     | 0.6097   |         |      |
| 49.5   | 110.13     | 0.6077   |         |      |
| 50.5   | 110.74     | 0.606    |         |      |
| 51.5   | 111.35     | 0.6046   |         |      |
| 52.5   | 111.95     | 0.6033   |         |      |
| 53.5   | 112.55     | 0.6022   |         |      |

- 7. Press y= and enter an equation that represents the monthly growth chart, in cm, of a boy in the 95th percentile.
  - **a.** Report your equation: y = [(x 48.5) + (x 48.5)]

- 1:ZBox 2:Zoom In 3:Zoom Out 4:ZDecimal 5:ZSquare 6:ZStandard 7:ZTri9 8:ZInteger 9↓ZoomStat ZOOM MEMORY Press zoom 9: ZoomStat enter to return to the previous window. 1:ZPrevious Or you can use the right arrow and press 1: ZPrevious. 2:ZoomSto 3:ZoomRcl 4:SetFactors... Press 2nd tablset to make the table settings as follows:-NORMAL FLOAT AUTO REAL RADIAN MP  $\rightarrow$ TABLE SETUP TblStart=0 △Tbl=1 Indent: Auto Ask Depend: Auto Ask
- NORMAL FLOAT AUTO REAL RADIAN MP Y1 Press 2nd table to get a numerical look at this model. Ø 80.545 123456789 81.155 Use your table to complete the boxes. 81.765 82.375 Report your equation: y =x +83.595 84.205 84.815 10 X=0
- c. Discuss how good the equation fits the data by completing the boxes in the statement below with integers.

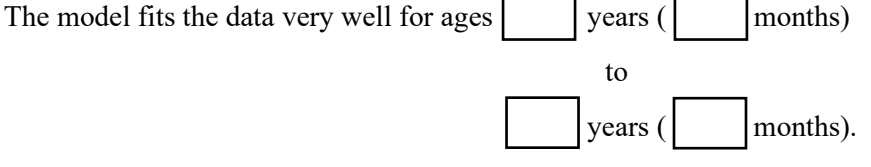

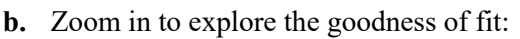

- Press zoom 2: Zoom In.
- Move your cursor so it's anywhere on the scatterplot and • press enter. This will be the center of the new viewing window.

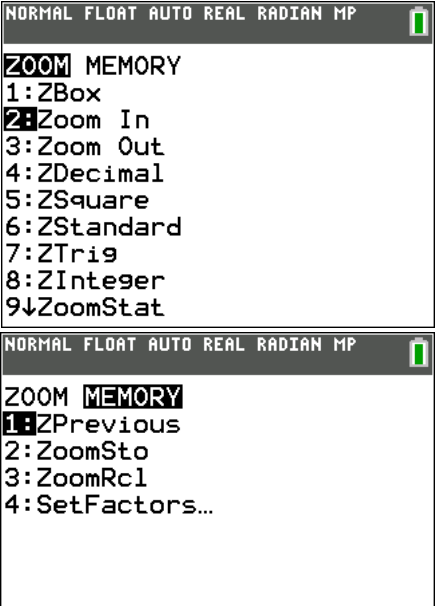

# Activity 3: Robert Wadlow, "The Alton Giant"(1918-1940) The Tallest Man Who Ever Lived

(Guinness Book of World Records & <u>http://www.altonweb.com/history/wadlow/</u> <u>https://www.youtube.com/watch?v=UqqFc7ggU40</u> (71 seconds) <u>https://www.youtube.com/watch?v=OhtHIB-FK44</u> (2.5 minutes) https://www.youtube.com/watch?v=Q8tsfEBOUP4 (32 seconds)

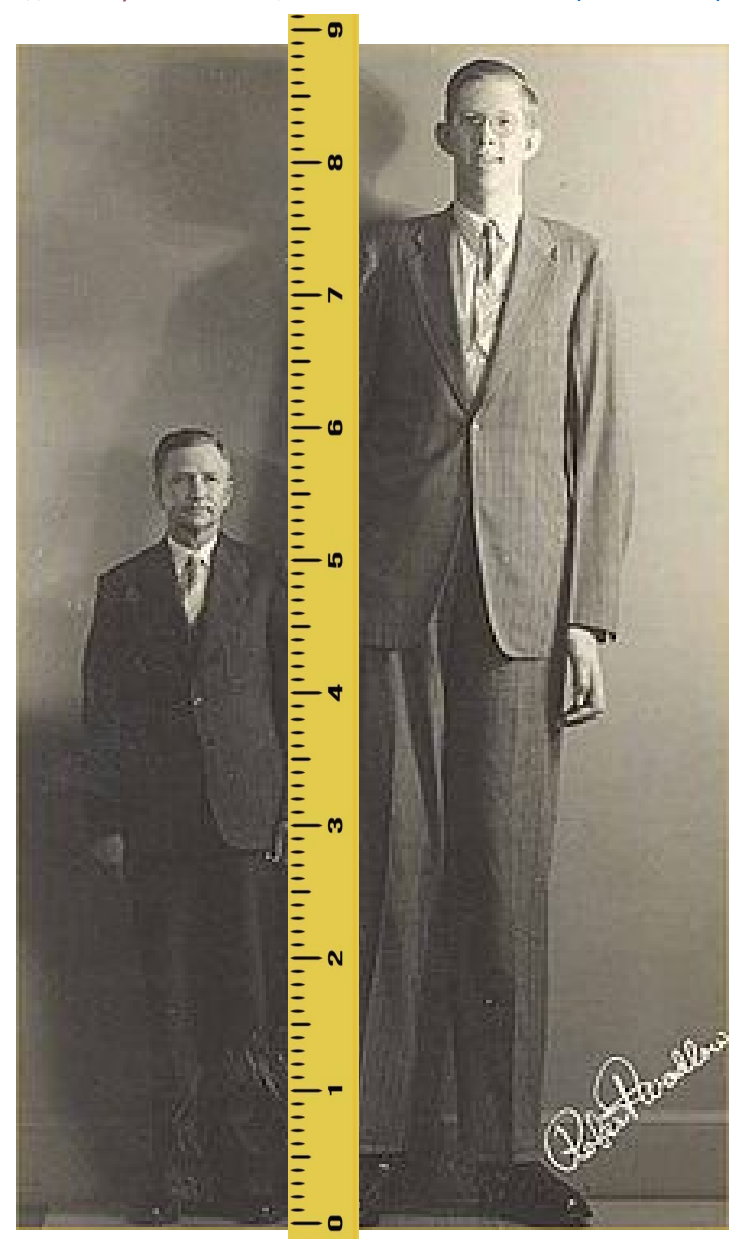

Robert Wadlow with his father. Harold Wadlow. Harold is 5' 11.5". How tall is Robert? How old was he when this picture was taken? Hint: Use proportional reasoning to determine his height.

Robert Wadlow was born in Alton, Ohio. According to the <u>altonweb website</u>, his abnormal growth rate was caused by an overactive pituitary gland that produced too much growth hormone. Because of his weight, he needed special braces on his legs. An infection caused by chafing of the braces led to an early death at age 22. It is not likely this height record will ever be broken because there now is medication to control this condition. You can acquire the following data at https://guinness-world-records.fandom.com/wiki/Robert\_Wadlow#Height\_chart

| Age        | Height                                          | Size of                                            |
|------------|-------------------------------------------------|----------------------------------------------------|
| Birth      | 1 ft 8 in (0.51 m)                              | Average newborn                                    |
| 6 months   | 2 ft 10 <sup>1</sup> / <sub>2</sub> in (0.88 m) | 2-year-old                                         |
| 1 year     | 3 ft 6 in (1.07 m)                              | 5-year-old                                         |
| 18 months  | 4 ft 3 <sup>1</sup> / <sub>4</sub> in (1.30 m)  | 8-year-old                                         |
| 2 years    | 4 ft 6¼ in (1.38 m)                             | 10-year-old                                        |
| 3 years    | 4 ft 11 in (1.50 m)                             | 12-year-old                                        |
| 4 years    | 5 ft 3 in (1.60 m)                              | 14-year-old                                        |
| 5 years    | 5 ft 6½ in (1.69 m)                             | 15-year-old                                        |
| 6 years    | 5 ft 7 in (1.70 m)                              | Height of average adult male (global average).     |
| 7 years    | 5 ft 10 in (1.78 m)                             | Height of average adult male in the United States. |
| 8 years    | 6 ft 0 in (1.83 m)                              | Height of average adult male in the Netherlands.   |
| 9 years    | 6 ft 2½ in (1.89 m)                             |                                                    |
| 10 years   | 6 ft 5 in (1.96 m)                              |                                                    |
| 11 years   | 6 ft 11 in (2.11 m)                             |                                                    |
| 12 years   | 7 ft 0 in (2.13 m)                              |                                                    |
| 13 years   | 7 ft 4 in (2.24 m)                              |                                                    |
| 14 years   | 7 ft 5 in (2.26 m)                              |                                                    |
| 15 years   | 7 ft 10 in (2.39 m)                             |                                                    |
| 16 years   | 8 ft 1¼ in (2.47 m)                             |                                                    |
| 17 years   | 8 ft 3 in (2.51 m)                              |                                                    |
| 18 years   | 8 ft 4 in (2.54 m)                              |                                                    |
| 19 years   | 8 ft 6½ in (2.60 m)                             |                                                    |
| 20 years   | 8 ft 7¼ in (2.62 m)                             |                                                    |
| 21 years   | 8 ft 8 in (2.64 m)                              |                                                    |
| 22.4 years | 8 ft 11.1 in (2.72 m)                           |                                                    |

 The above data can be typed directly into the lists, or you can create a CSV file from the data on the website and send it to students' calculators. We sent this data to you in list LWYR, years, and list LWFT, feet, created from the CSV file. Using years and feet has an advantage of familiarity to our standard units.

For convenience, copy the data sent to you into lists L5 and L6.

- **2.** Create a plot of the data in Plot 2.
  - Clear all data in the Y= menu.
  - Press 2nd [stat plot].
  - Press enter to select Plot 1. Select Off to turnoff Plot1.
  - Select Plot2. Select On. Then change Xlist and Ylist to L5 and L6. For Type, select the scatterplot icon.
  - Select a Mark.
  - Choose an appropriate Window or Press Zoom. Select 9: ZoomStat. Press enter.
  - Adjust the window if desired so both axes are displayed.

| NORMAL F         | LOAT AUTO     | REAL RADI | CAN MP | Ō   |
|------------------|---------------|-----------|--------|-----|
| LWYR→L<br>{0 0.5 | .5<br>5 1 1.5 | 234       | 56     | 7 🕨 |
| LWFT→L           | .6<br>6666667 | 2.875     | 3.5    | 4.≯ |

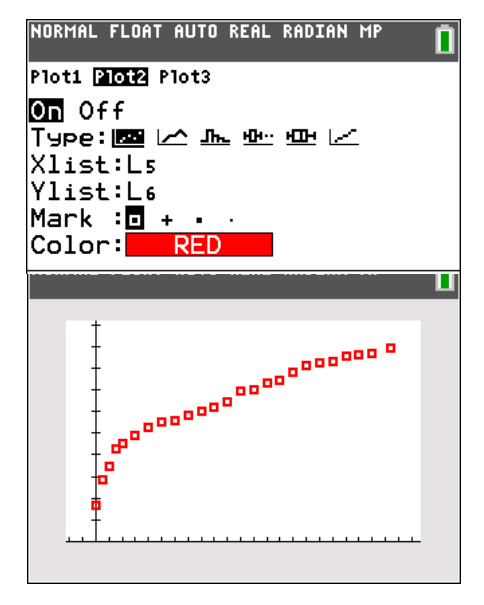

- **3.** From age 2 until he died at 22, the data points lie almost in a straight line. What does this imply? What does this tell us about Wadlow's rate of growth? (i.e. what function family is most representative of the shape of the scatterplot?)
- 4. Explore all the ways can you find a linear equation that model's Wadlow's growth from age 2.
  - algebraically using appropriate coordinates.
  - using regression analysis.
  - using Quickplot&Fit-EQ
  - using Manual-Fit.
- 5. Interpret the slope of this line of best fit. What does it tell you about Robert Wadlow?
- 6. Use your equation to predict Wadlow's height if he'd lived to be 25. How about 35?
- 7. Predict if and/or when he would reach 10 feet tall.
- **8.** Interpret the *y*-intercept for this model. What does it imply about Wadlow? Is this a reasonable assumption? If not, does it mean the model is not a good model? Why or why not?
- **9.** Critique the claim on the Website <u>https://guinness-world-records.fandom.com/wiki/Robert\_Wadlow</u> at age 13: "World's tallest Boy Scout, averaging a growth of 4 inches (10 cm) per year since birth."

# Activity 4: How Does Wadlow's Growth Chart Compare to a Boy in the 95th Percentile in the United States?

NORMAL FLOAT AUTO REAL RADIAN MP

NORMAL FLOAT AUTO REAL RADIAN MP

NORMAL FLOAT AUTO REAL RADIAN MP

{2 2.041666667 2.125 2.20≯

{2 2.041666667 2.125 2.20⊁

{3.051924357 3.066247713 ♪

L1∕12→L3

L1/12→L3

L2/2.54/12+L4

STAT PLOTS

**18**Plot1...0n \_\_\_\_L3 L4

2:Plot2...0n

🗠 LS 👘 LG

П

Π

Π

- 1. To show both Wadlow's yearly height and the height of a boy in the 95th percentile, we must convert units. One option is to convert L1 and L2.
  - **a**. Convert months in L1 to years and store in L3.
  - **b.** Convert cm in L2 to feet and store in L4. çm ໃໝ ft 2.54 cm 12 in
  - c. Press 2nd [stat plot].
    - Press enter to select Plot 1. Select On.
    - Then change Xlist and Ylist to L3 and L4.
    - Press zoom. Select 9: ZoomStat.

| oomotat. |            |
|----------|------------|
|          | 3:Plot30ff |
|          | L1 L2      |
|          | 4:PlotsOff |
|          | 5:PlotsOn  |
|          |            |
|          |            |
| C.1      |            |

2. Answer the question in the title of this activity.

# Answers to Activity Questions

v

#### Answers to Activity 1

1c. These coordinates are shown in step 2b.

- **2f.** y = -0.5(x-2)(x+4)
- $y = -0.5(x+1)^2 + 4.5$

6. Equations in original ZoomFrac1/8 window in 2c:

Axes in ZoomFrac1/8 window is shifted right 2 in #3:

Axes in ZoomFrac1/8 window is shifted left 4 in #4:

Axes in ZoomFrac1/8 window is shifted left 1 in #5:

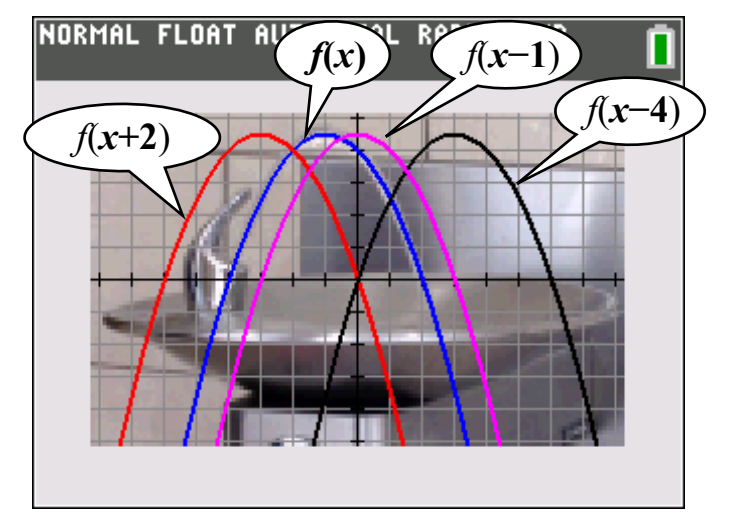

- $f(x) = -0.5(x-2)(x+4) = -0.5(x+1)^2 + 4.5$  $= -0.5(x)(x+6) = -0.5(x+3)^2 + 4.5 = f(x+2)$  $= -0.5(x-6)(x) = -0.5(x-3)^2 + 4.5 = f(x-4)$ v v

  - $=-0.5(x-3)(x+3) = -0.5(x)^2 + 4.5 = f(x-1)$

The choice of axes is personal taste, but in practice, translation of the axes can significantly simplify a problem 7a. and its resulting equation. Typically a favorite choice is to have the vertex of the parabola located on the y-axis.

7b. Each equation has the same leading coefficient, -0.5. This value is the compression factor of the parabola. This is reasonable since each parabola has the same shape. In vertex form  $y = a(x-h)^2 + k$ , each equation has the same k value, 4.5. This value is the maximum height of the parabola. This is reasonable since each parabola was only translated horizontally and not vertically

#### **Answers to Activity 2**

- **3a.** The data in L3 is the differences in successive heights, the units are cm.
- **3b.** The data in L4 is the differences in successive ages, the units are months
- **3c.** The data in L5 is the average rate of change of the boy's height, in cm per month.
- 4a. 0.61 cm per month or 0.24 inches per month or 0.02 ft per month.
- **4b**. 7.32 cm per year or 2.88 inches per year or 0.24 feet per year.
- 6. We can write this as a set of recursive equations:  $h_1 = 109.52$

$$h_{n+1} = h_n + 0.61$$

**7a**. 
$$y = 0.61(x - 48.5) + 109.52$$

**7b.** 
$$y = 0.61x + 79.935$$

| X  | Y1     |  |  | Г |
|----|--------|--|--|---|
| 0  | 79.935 |  |  | Т |
| 1  | 80.545 |  |  |   |
| 2  | 81.155 |  |  |   |
| 3  | 81.765 |  |  | L |
| 4  | 82.375 |  |  | L |
| 5  | 82.985 |  |  |   |
| 6  | 83.595 |  |  |   |
| 7  | 84.205 |  |  |   |
| 8  | 84.815 |  |  |   |
| 9  | 85.425 |  |  |   |
| 10 | 86.035 |  |  |   |

7c. The model fits the data very well for ages 3 years (36 months) to 8 years (96 months)

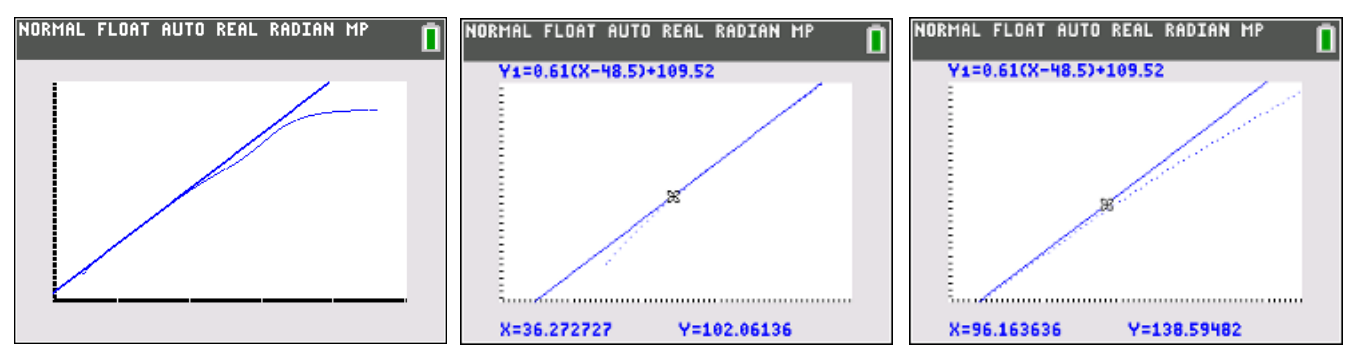

Extrapolation of the linear model to a birth height of 79.935 cm  $\approx$  31.47 inches  $\approx$  2.6 feet would be science fiction.

#### Answers to Activity 3

- 3. It implies that his growth rate is linear. It implies that he grew at a constant rate.
- 4. algebraically, using f(2) and f(22.4), we get f(x)=0.22(x-2) + 4.52
- 5. Wadlow grew at an average rate of 0.22 feet per year (2.64 inches/year)
- 6. f(25) = 9.58 feet tall f(35) = 11.78 feet tall.
- 7. We can solve this graphically by graphing Y2 = 10, by adjusting the window settings and then using CALC to find the intersection of the two graphs. Using our model, Wadlow would've been 10 feet tall at age 26.9
- 8. The *y*-intercept of the model implies that Wadlow was 4.52 feet tall at birth. No, it is not a reasonable assumption (just ask any mother). The model is still a good model, but it applies only between ages 2 and 22. This is a great example of the dangers of using models to simulate data. We must be careful about extrapolating beyond the domain of the given data.
- 9. Not sure where they got this result. If we assume a linear rate of growth from 0 to 13, he grew 68 inches in 13 years. This is about 5.23 inches per year (so Guinness's claim of 4 inches per year actually is too little). It's important to note that at birth his height was normal (20 inches), but he grew during his first 2 years at an especially fast rate. (17 inches per year). We can create the equation of a line with slope 5.23/12 ft per year through (0, 5/3) to compare this model with the data.

#### Answers to Activity 4

2. Between ages 2 and 15, his growth rate is about average (note that the graphs of Wadlow and a boy in the 95th percentile are almost parallel between ages 2 and 15).

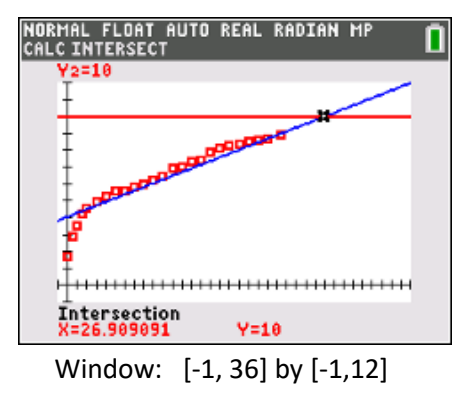

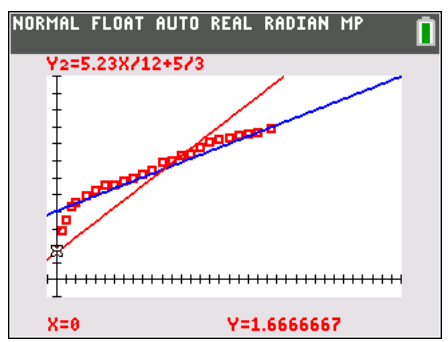

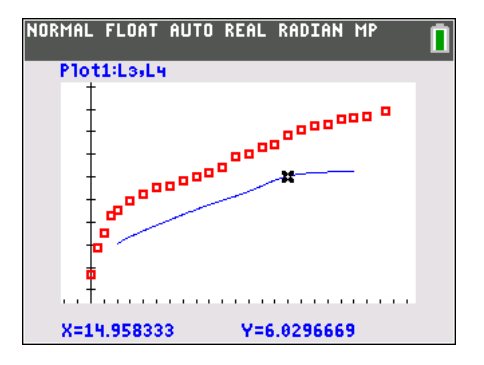

# Appendices

# Appendix 1: Perform a "Soft Reset" on Your TI-84 Plus Family Calculator

A"soft reset" (also called Resetting Defaults) restores your calculator to the original settings it had when you first took it out of the box, but it will not delete any stored data (equations, lists, programs, etc. )

- Mode settings
- Y= Functions off
- Plot settings off
- Viewing Window returns to standard [-10, 10] by [-10, 10]
- Format settings
- rand seed value set to 0

Use a soft reset before beginning an activity if a previous class has used the same set of calculators.

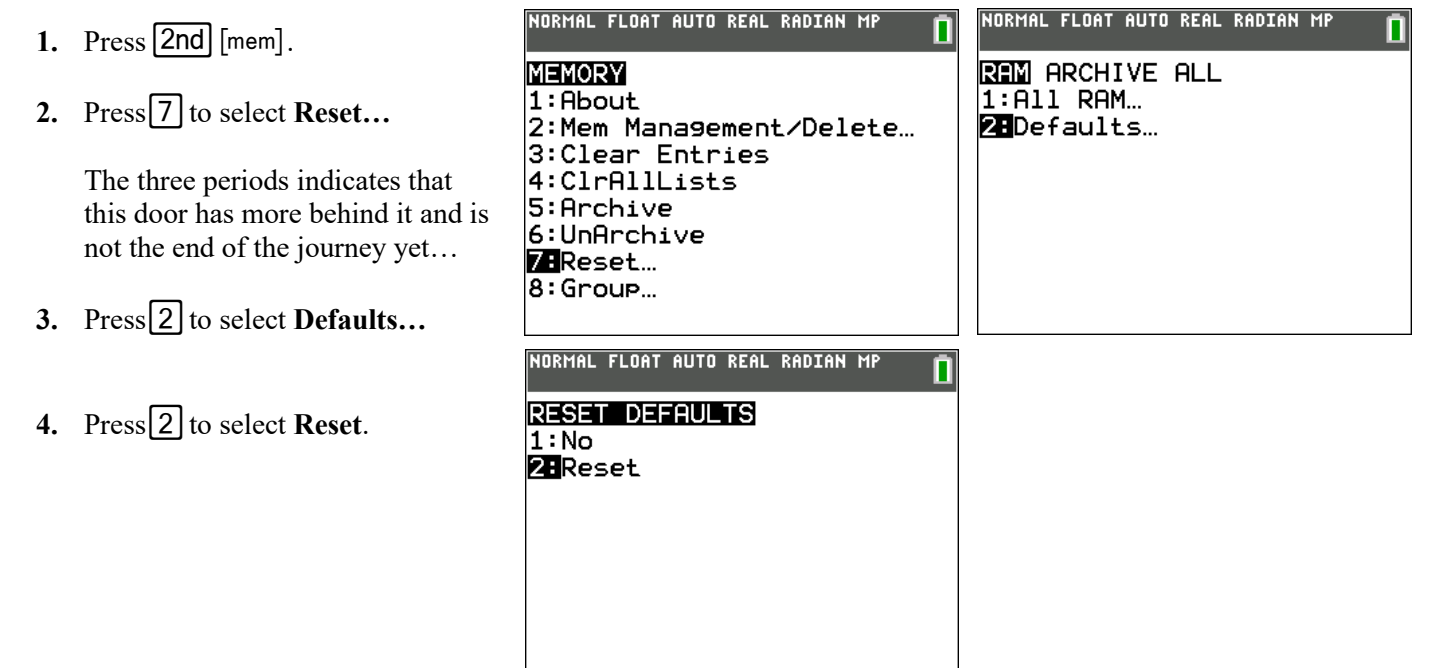

If interested in more, here is a youtube video about memory management.

# Appendix 2: Use TI-Connect to Import a CSV File and Convert to Lists

You will need your standard-A to mini-B USB cable and TI Connect<sup>™</sup> CE software (available for free at <u>education.ti.com</u>).

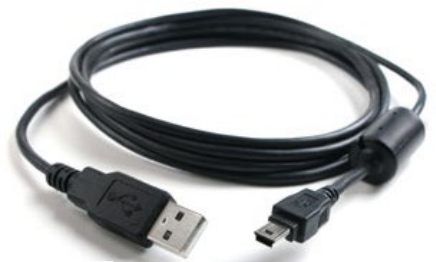

- Create (or download) a spreadsheet of data. Be sure the following is true of your spreadsheet.
  - Only decimal real numbers or integers are allowed. No complex numbers. No text in any cell.
  - No numbers can contain a comma.
  - Data must start in cell A1.
- 2. Save your spreadsheet as a \*.csv file.

|   | А    | В          | С   | D        | E |
|---|------|------------|-----|----------|---|
| 1 | 24   | 92.19688   | 0   | 1.666667 |   |
| 2 | 24.5 | 92.63177   | 0.5 | 2.875    |   |
| 3 | 25.5 | 93.53407   | 1   | 3.5      |   |
| 4 | 26.5 | 94.40885   | 1.5 | 4.270833 |   |
| 5 | 27.5 | 95.25754   | 2   | 4.520833 |   |
| 6 | 28.5 | 96.08149   | 3   | 4.916667 |   |
| 7 | 29.5 | 96.88198   | 4   | 5.25     |   |
| - |      | HeightData | a   | (+)      |   |

Page 15

#### **3.** Import as follows:

- Connect the TI-84 Plus CE to the computer using the standard-A to mini-B USB cable. •
- Turn on the graphing calculator. .
- Launch the TI Connect<sup>TM</sup> CE software on your computer. .
- Open the Calculator Explorer workspace. .

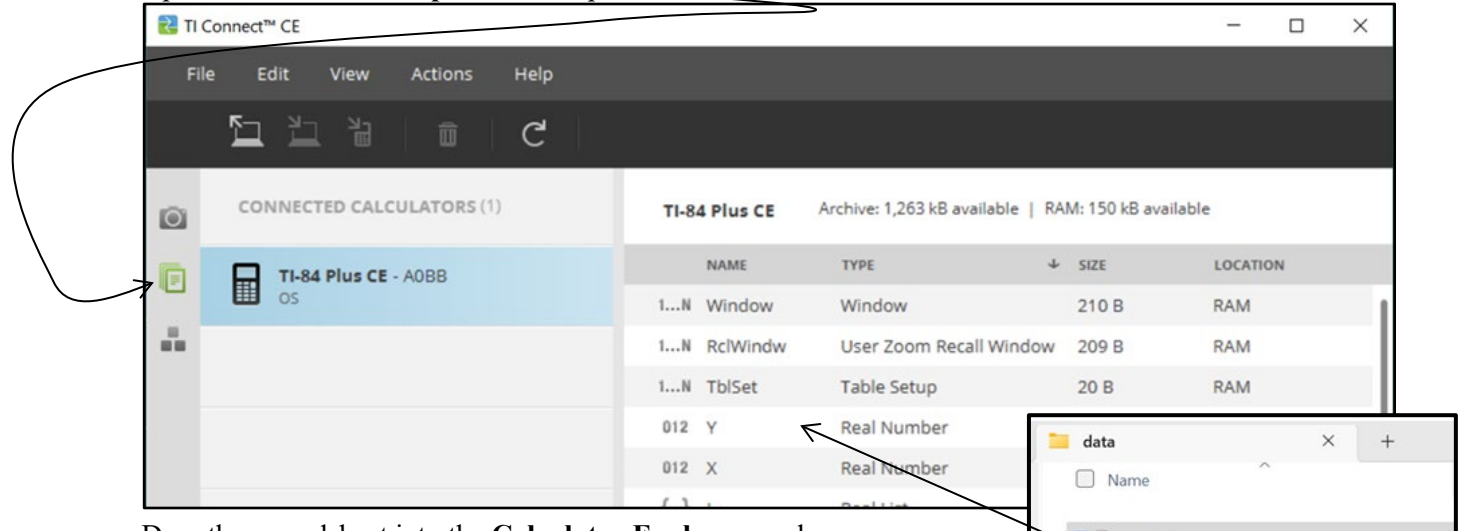

- Drag the spreadsheet into the Calculator Explorer workspace. • 🔁 🖾 HeightData You can also import via the Actions > Import Data (.csv) to List/Matrx... menu.
- Follow the prompts on the dialogue box . to specify how many columns are in the spreadsheet.

calculator will receive

L6 or named lists.

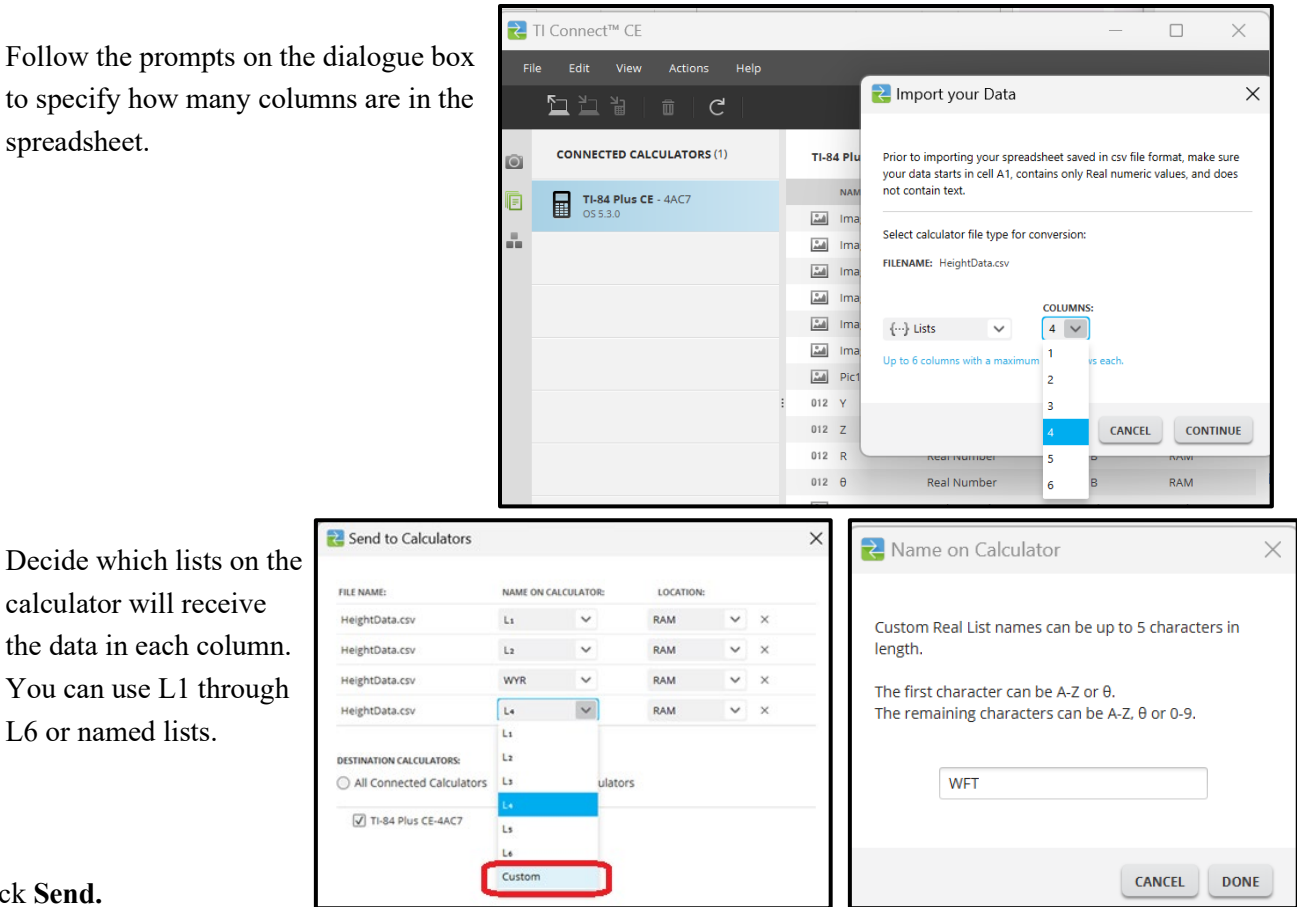

#### 4. Click Send.

To save your lists that you created to the computer, drag the lists from the Calculator Explorer to the 5. desired computer location.

# Appendix 3: Use TI-Connect to Send Files from a Computer to a Set of Calculators

The TI Connect<sup>™</sup> CE software allows you to simultaneously connect multiple TI-8x graphing calculator as long as the calculator has a USB port. For calculators an I/O port only use TI Connect<sup>™</sup> 4.0.

- **1.** Connect the calculator(s) to the computer.
  - Turn the calculator(s) on.
  - Open the Calculator Explorer workspace. > .

| 1   | Il Connect™ CE                   |               |                             | -               |          | × |
|-----|----------------------------------|---------------|-----------------------------|-----------------|----------|---|
| Fil | e Edit View Actions Help         |               |                             |                 |          |   |
|     |                                  |               |                             |                 |          |   |
| 0   | CONNECTED CALCULATORS (2)        | TI-84 Plus CE | Archive: 1,658 kB available | RAM: 144 kB ava | silable  |   |
|     | TI-84 Plus CE - 4AC7             | NAME          | ТҮРЕ                        | SIZE            | LOCATION |   |
| Ţ   | OS 5.3.0                         | 🕍 Image1      | Background Image            | 22 kB           | Archive  |   |
| ÷., | TI-84 Plus Silver Edition - 4FB3 | Image2        | Background Image            | 22 kB           | Archive  |   |
|     | OS 2.55.0                        | Limage3       | Background Image            | 22 kB           | Archive  |   |
|     |                                  | La Image4     | Background Image            | 22 kB           | Archive  |   |
|     |                                  | image5        | Background Image            | 22 kB           | Archive  |   |
|     |                                  | Image0        | Background Image            | 22 kB           | Archive  |   |

- Be sure the calculators appear in the Calculator List Panel. Notice they are not the same TI-8X model which is OK. If you don't see a connected calculator on the Calculator List Panel, turn the calculator on.
- Be sure the Explorer Workspace icon **I** is selected.
- 2. Locate the desired file(s) on your computer. For this workshop, we selected the four lists L1.8xl, L2.8xl, WYR.8xl, and WFT.8xl.
- 3. Drag the files to anywhere on the Calculator List Panel.

| File Edit  | View Actions Help          | <b>,</b> |              |                             |                 |          |
|------------|----------------------------|----------|--------------|-----------------------------|-----------------|----------|
| <u>법</u> 법 | ä a                        |          |              |                             |                 |          |
| CONNECT    |                            |          | I-84 Plus CE | Archive: 1,658 kB available | RAM: 148 kB ava | ilable   |
| TI-84      | Plus CE - 4AC              | a        | NAME         | TYPE                        | SIZE            | LOCATION |
| OS 5.3     |                            |          | Image1       | Background Image            | 22 kB           | Archive  |
| TI-84      | Plus Silver Edition - 4FB3 | + 0      | opy mage2    | Background Image            | 22 kB           | Archive  |
| OS 2.5     | 5.0                        |          | Image3       | Background Image            | 22 kB           | Archive  |
|            |                            |          | image4       | Background Imag             | 00.60           | 8        |
|            |                            |          | image5       | Background Imag             | ata             | × .      |
|            |                            |          | image0       | Background Imag             | L1              |          |
|            |                            |          | Pic1         | Picture                     | L2              |          |
|            |                            | :        | 012 Y        | Real Number                 | WFT             |          |

Page 17

- 5. A dialogue box appears which enables you to decide what to do with the files on the receiver's calculators.
- 6. Press Send.

| ILE NAME:                                               | NAME ON C             | ALCULATOR:      | LOCATION               | -  |   |
|---------------------------------------------------------|-----------------------|-----------------|------------------------|----|---|
| L1.8xl                                                  | Ls                    | ~               | RAM                    | ~  | × |
| L2.8xl                                                  | L2                    | ~               | RAM                    | ~  | × |
| WFT.8xl                                                 | WFT                   | ~               | RAM                    | ~  | × |
| WYR.8xl                                                 | WYR                   | ~               | RAM                    | ~  | × |
| All Connected Cal All Connected Cal Replace existing co | DRS:<br>culators O Se | elect Calculato | rs<br>ation calculator | 'S |   |

# **Appendix 4: Use Manual Linear Fit**

Use the Manual Linear Fit to visually fit a linear function to a scatter plot. Some teachers have called this kind of model a"raw spaghetti" fit or an "eyeball" fi

- 1. Once you have entered List data and displayed the StatPlot, select the Manual-Fit function.
  - Press stat.
  - Use the right arrow and the up arrow twice  $\frown$  to select Manual-Fit Y = mX + b
  - Press enter.

| lel a "raw spaghetti" fit or an "eyeball" fi                       | t                                |                                                                  |
|--------------------------------------------------------------------|----------------------------------|------------------------------------------------------------------|
| Once you have entered List data                                    | NORMAL FLOAT AUTO REAL RADIAN MP | NORMAL FLOAT AUTO REAL RADIAN MP                                 |
| and displayed the StatPlot,                                        | EDIT CALC TESTS                  |                                                                  |
| select the Manual-Fit function.                                    | 2:SortA(                         | 2:2-Var Stats                                                    |
| • Press [stat].                                                    | 3:SortD(                         | 3:Med-Med                                                        |
| • Use the right arrow $\blacktriangleright$ and                    | 4:ClrList<br>5:SetUpEditor       | 4:LinRe9(ax+b)<br>5:0uadRe9                                      |
| the up arrow twice $\blacktriangle$ $\blacklozenge$ to             | 3. Secopeditor                   | 6:CubicRe9                                                       |
| select Manual-Fit $\mathbf{V} = \mathbf{m}\mathbf{X} + \mathbf{h}$ |                                  | 7:QuartRe9                                                       |
| • Press enter                                                      |                                  | 8:Linke9(a+bx)<br>9:LnRe9                                        |
| • Fless enter].                                                    |                                  | 0:ExpReg                                                         |
|                                                                    |                                  | A:PwrReg<br>B:Logistic                                           |
|                                                                    |                                  | C:SinRe9                                                         |
|                                                                    |                                  | D:Manual-Fit_Y=mX+b                                              |
|                                                                    |                                  | E:QuickPlot&Fit-EQ                                               |
| • Press alpha [f4] (above trace) to s                              | NORMAL FLOAT AUTO REAL RADIAN MP |                                                                  |
| For our example, we will select Y3.                                |                                  | Manual-Fit                                                       |
|                                                                    |                                  | Calculate                                                        |
|                                                                    |                                  |                                                                  |
|                                                                    |                                  | 1:Y16:Y6<br>2:Y27:Y7<br><b>3:</b> Y38:Y8<br>4:Y49:Y9<br>5:Y50:Y0 |
|                                                                    |                                  |                                                                  |
|                                                                    |                                  | NORMAL FLOAT AUTO REAL RADIAN MP                                 |
| • Select <b>Calculate</b> and press enter].                        | Manual-Fit                       |                                                                  |
|                                                                    | Store EQ:Y3                      |                                                                  |
|                                                                    |                                  | Calculate                                                        |
|                                                                    |                                  |                                                                  |
|                                                                    |                                  |                                                                  |
|                                                                    |                                  |                                                                  |
| 18                                                                 |                                  |                                                                  |

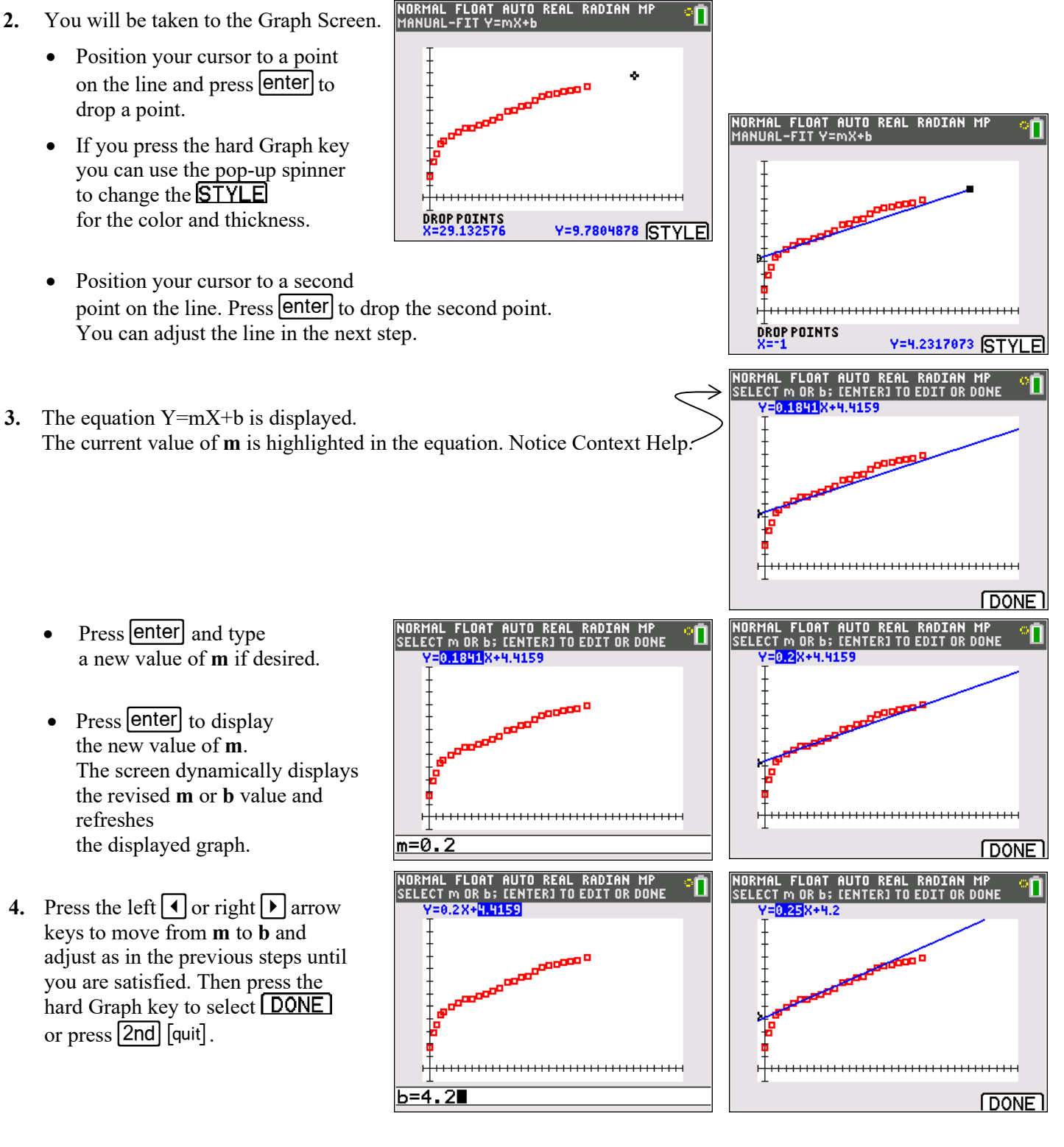

# **Appendix 5: Data Sites for Exploration**

With the help of an AI Chatbot from ChatGPT, we have <u>HERE</u> a compilation of links to sites containing real world data for exploration in middle and high school math curricula. This list is specifically for linear or exponential models, but change the prompt to find additional possibilities for activities.